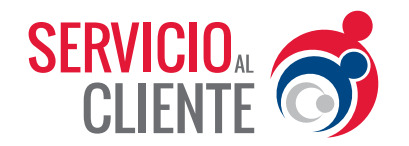

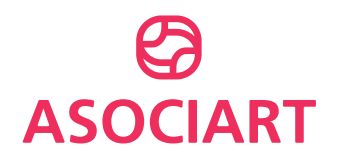

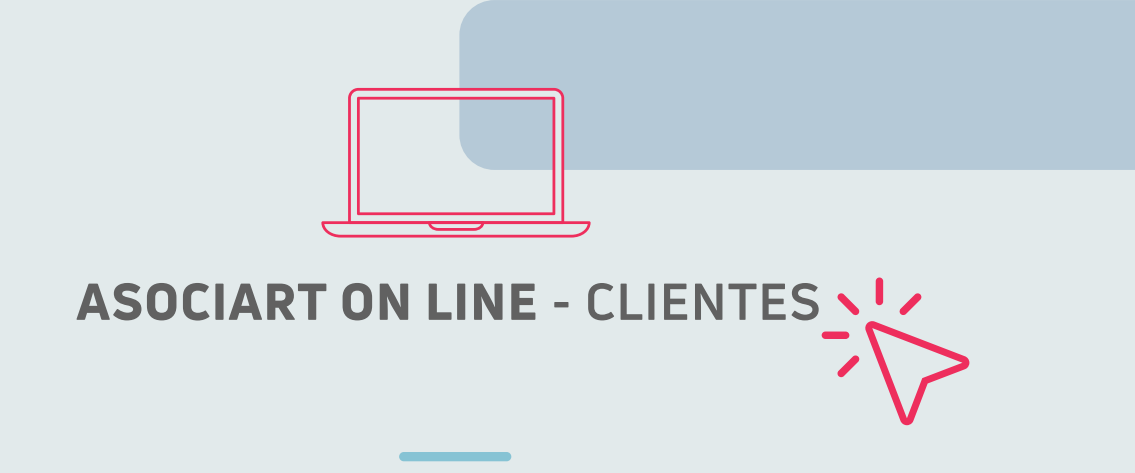

## Baja Trabajadores Nómina

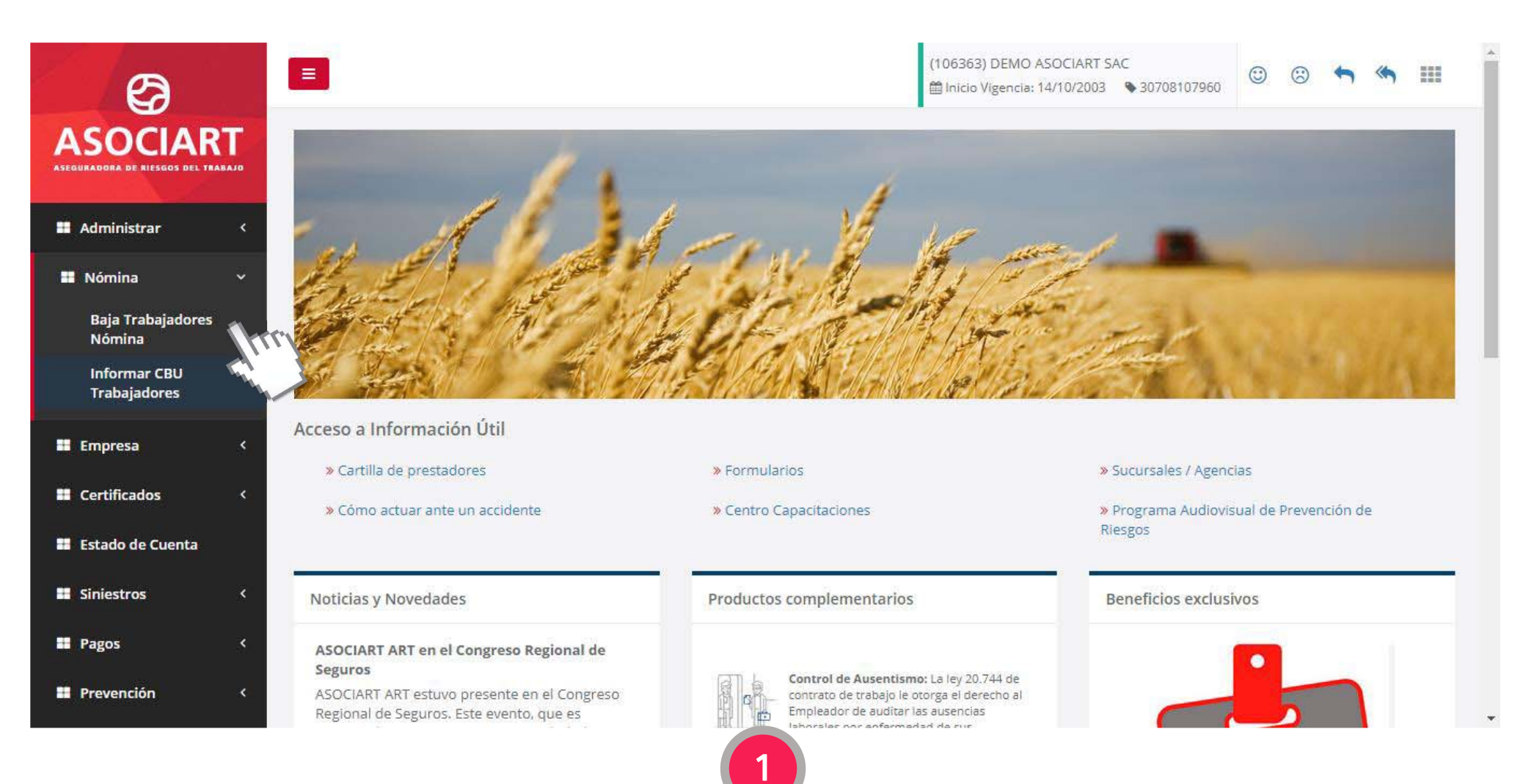

Dentro del menú "Nómina" ingresar "Baja Trabajadores Nómina".

|                                                             |          | (106363) DEMO ASOCIART SAC<br>filmicio Vigencia: 14/10/2003 | 30708107960 🙂 🙁       | ← ≪ Ⅲ          |
|-------------------------------------------------------------|----------|-------------------------------------------------------------|-----------------------|----------------|
| Baja Trabajadores Nómina<br>Home / Baja Trabajadores Nómina |          |                                                             |                       |                |
|                                                             |          |                                                             |                       |                |
| Consulta Baja Trabajadores Nómina                           |          |                                                             |                       |                |
| C.U.I.L.                                                    | pellido  |                                                             |                       |                |
| F. Desde                                                    | . Hasta  | <b>#</b>                                                    |                       |                |
|                                                             |          |                                                             | Buscar                |                |
|                                                             |          |                                                             |                       | Gestionar Baia |
|                                                             |          |                                                             |                       |                |
| C.U.I.L. 🗘 Apellido 🗘                                       | Nombre 🗘 | F. Baja 🗘 F. S                                              | olicitud 👻            | Estado         |
| No hay datos cargados                                       |          |                                                             |                       |                |
| Viendo 0 a 0 de 0 filas                                     |          | Prin                                                        | nero Anterior Siguien | te Último      |
|                                                             |          |                                                             |                       |                |
|                                                             |          |                                                             |                       |                |
|                                                             | 2        |                                                             |                       |                |

Presionar el botón Gestionar Baja.

•

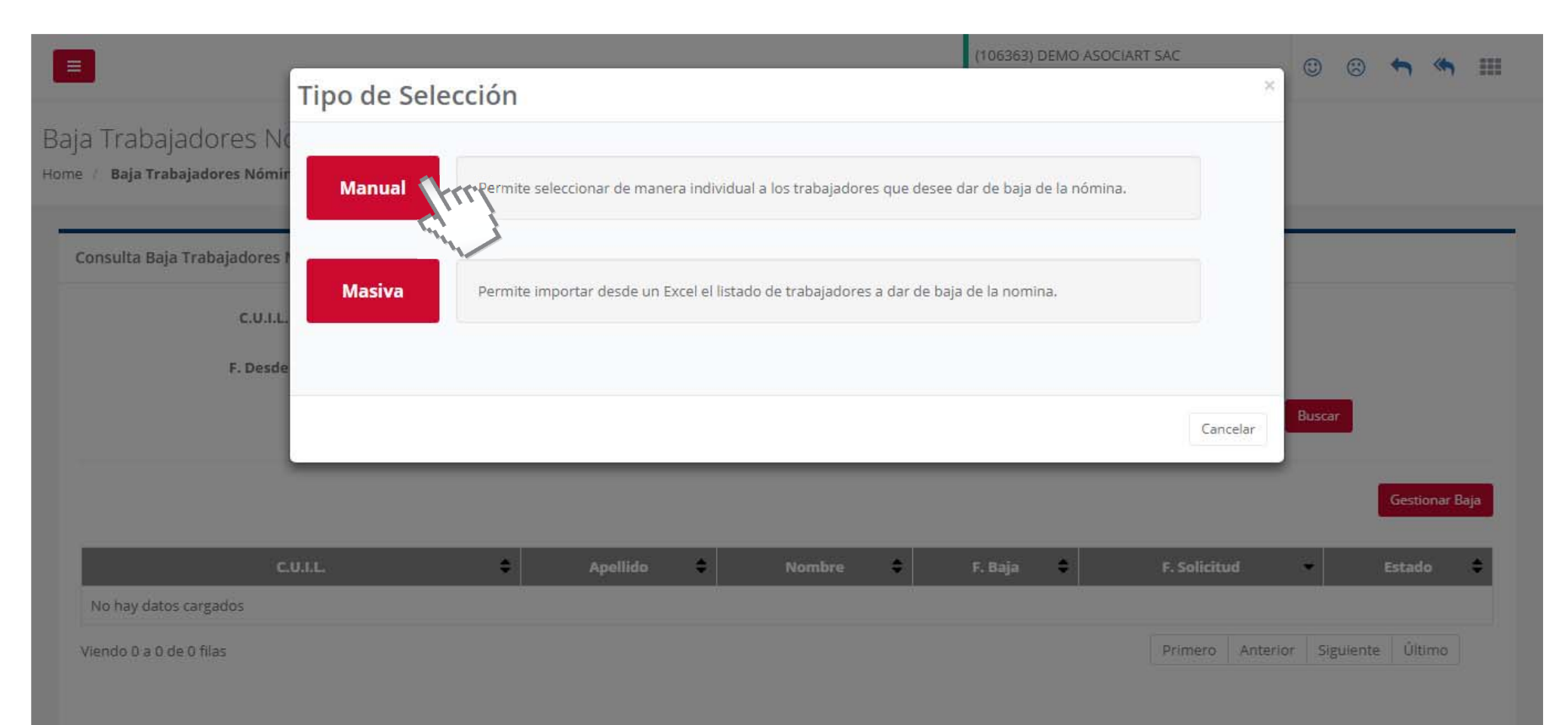

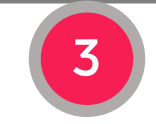

Seleccionar el Tipo de Ingreso: Manual o Masivo.

|                          |                            |                                        |                                            | (106363) DEMO ASOCIART SA<br>🏥 Inicio Vigencia: 14/10/2003 | \C<br>♥ 30708107960 | © © 🦘        | *  |      |
|--------------------------|----------------------------|----------------------------------------|--------------------------------------------|------------------------------------------------------------|---------------------|--------------|----|------|
| Baja Trabajadores Nómina |                            |                                        |                                            |                                                            |                     |              |    |      |
|                          |                            |                                        |                                            |                                                            |                     |              |    | -    |
| Agregar CBU trabajadores |                            |                                        |                                            |                                                            |                     |              |    | - 11 |
| SELECCIÓN                |                            | CONFIRMACIÓ                            | ÓN                                         |                                                            | RESULTADO           | 5            |    |      |
|                          |                            | Selección Mar                          | nual                                       |                                                            |                     |              |    |      |
|                          |                            |                                        |                                            |                                                            |                     |              |    |      |
| C.U.I.L.                 | 23355605779                | Apellido                               |                                            |                                                            | Bu                  | scar         |    |      |
|                          |                            | La                                     | mpiar Selección                            |                                                            |                     |              |    |      |
| C.U.I.L 🗢                | Apellido 🔺 Nombre          |                                        | C.U.I.L                                    | ✓ Apellido                                                 | Nombre              | 🗢 СВИ        | \$ |      |
| No hay datos cargados    |                            | No                                     | o hay datos cargados                       | 5                                                          |                     |              |    |      |
| Viendo 0 a 0 de 0 filas  | Primero Anterior Siguiente | Último Vien                            | ndo 0 a 0 de 0 filas                       | Primero                                                    | Anterior Sigu       | iente Último |    |      |
|                          |                            | 4                                      |                                            |                                                            |                     |              |    | ×    |
|                          | Ingresar el núr<br>y       | mero de C.U.I.L. c<br>presionar el bot | o Apellido del<br>cón <mark>Buscar.</mark> | . trabajador                                               |                     |              |    |      |

|                                            |                                                                      | 106363) DEMO ASOCIART SAC<br>⊞ Inicio Vigencia: 14/10/2003   � 30708107960 | e e 🔶 🏫 🏢     |
|--------------------------------------------|----------------------------------------------------------------------|----------------------------------------------------------------------------|---------------|
| Baja Trabajadores Nómina                   |                                                                      |                                                                            |               |
|                                            |                                                                      |                                                                            |               |
| Agregar CBU trabajadores                   |                                                                      |                                                                            |               |
| SELECCIÓN                                  | CONFIRMACIÓN                                                         | RESULTAD                                                                   | D             |
|                                            | Selección Manual                                                     |                                                                            |               |
|                                            | 2                                                                    |                                                                            |               |
| C.U.I.L. 23355605779                       | Apellido                                                             | Ви                                                                         | scar          |
| CULL 🇢 Apellida 🔺 Nombri                   | e • CUU                                                              | Apellido 🗅 Nombre                                                          | ≙ сви ≜       |
| 23355605779 ANDRADA LUCAS DANIEL           | No hay datos cargados                                                |                                                                            |               |
| Viendo 1 a 1 de 1 filas Primero Anterior 1 | Siguiente Úitim Viendo 0 a 0 de 0 filas                              | Primero Anterior Sigu                                                      | iiente Último |
|                                            | 5                                                                    |                                                                            |               |
|                                            | Una vez realizada la búsqueda,<br>presionar el botón <b>Agregar.</b> |                                                                            |               |

٠

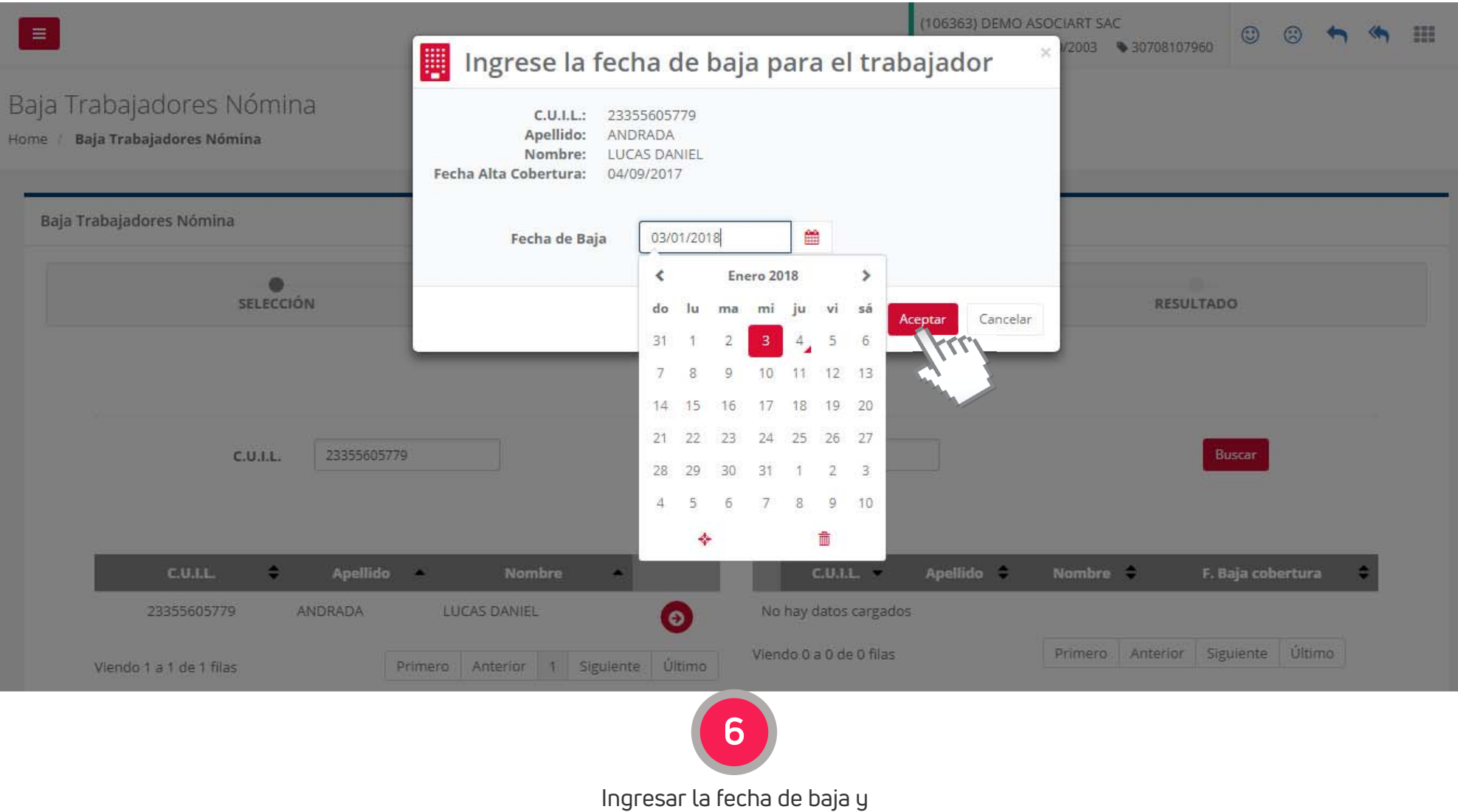

presionar el botón Aceptar.

|                                                      |                          | (106363) DEMO ASOCIART SAC<br>Inicio Vigencia: 14/10/2003 | © © 🦘 🦘 🎟           |
|------------------------------------------------------|--------------------------|-----------------------------------------------------------|---------------------|
| ia Trabajadores Nómina                               |                          |                                                           |                     |
| e / Baja Trabajadores Nomina                         |                          |                                                           |                     |
| Baja Trabajadores Nómina                             |                          |                                                           |                     |
| SELECCIÓN                                            | CONFIRMACIÓN             | RESULTA                                                   | DO                  |
|                                                      | Selección Manual         |                                                           |                     |
| 22255605770                                          | A III d -                |                                                           | Bureau              |
| 23535005779                                          | Limpiar Selecci          | ón                                                        |                     |
| C.U.I.L. 💠 Apellido 🔺 Nombre 🔺                       |                          | C.U.I.L. 👻 Apellido 🗘 Nombre 🗘                            | F. Baja cobertura 🗘 |
| 23355605779 ANDRADA LUCAS DANIEL                     | (3) 233                  | 55605779 ANDRADA LUCAS DANIEL                             | 03/01/2018          |
| Viendo 1 a 1 de 1 filas Primero Anterior 1. Siguient | e Último Viendo 1 a 1 de | 1 filas Primero Anterior 1                                | Siguiente Último    |

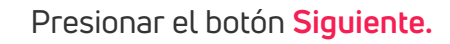

|                    |             |          |                          | (106363) DE<br>∰ Inicio Vige | MO ASOCIART SAC<br>ncia: 14/10/2003 👒 30708107960 | © © <b>~ ~</b>   |
|--------------------|-------------|----------|--------------------------|------------------------------|---------------------------------------------------|------------------|
| a Trabajador       | res Nómina  |          |                          |                              |                                                   |                  |
| , baju nabajadok   | cs hommu    |          |                          |                              |                                                   |                  |
| aja Trabajadores N | lómina      |          |                          |                              |                                                   |                  |
|                    | SELECCIÓN   |          | CONFIRMACIÓN             |                              | RESULTAD                                          | 0                |
|                    |             |          | Trabajadores a dar de ba | ja                           |                                                   |                  |
|                    | C.U.I.L.    | Apellido | •                        | Nombre                       | ▲ F.E                                             | laja 🗘           |
|                    | 23355605779 | ANDRADA  | LUCAS DANIEL             |                              | 03/01                                             | /2018            |
| Viendo 1 a 1 d     | le 1 filas  |          |                          |                              | Primero Anterior 1                                | Siguiente Último |
|                    |             |          |                          |                              |                                                   |                  |
| Anterior           |             |          | Cancelar                 |                              |                                                   | Enviar           |
|                    |             |          | 8                        |                              |                                                   | Eng.             |
|                    |             |          |                          |                              |                                                   |                  |

Para rinalizar presionar el boton **Enviar.** 

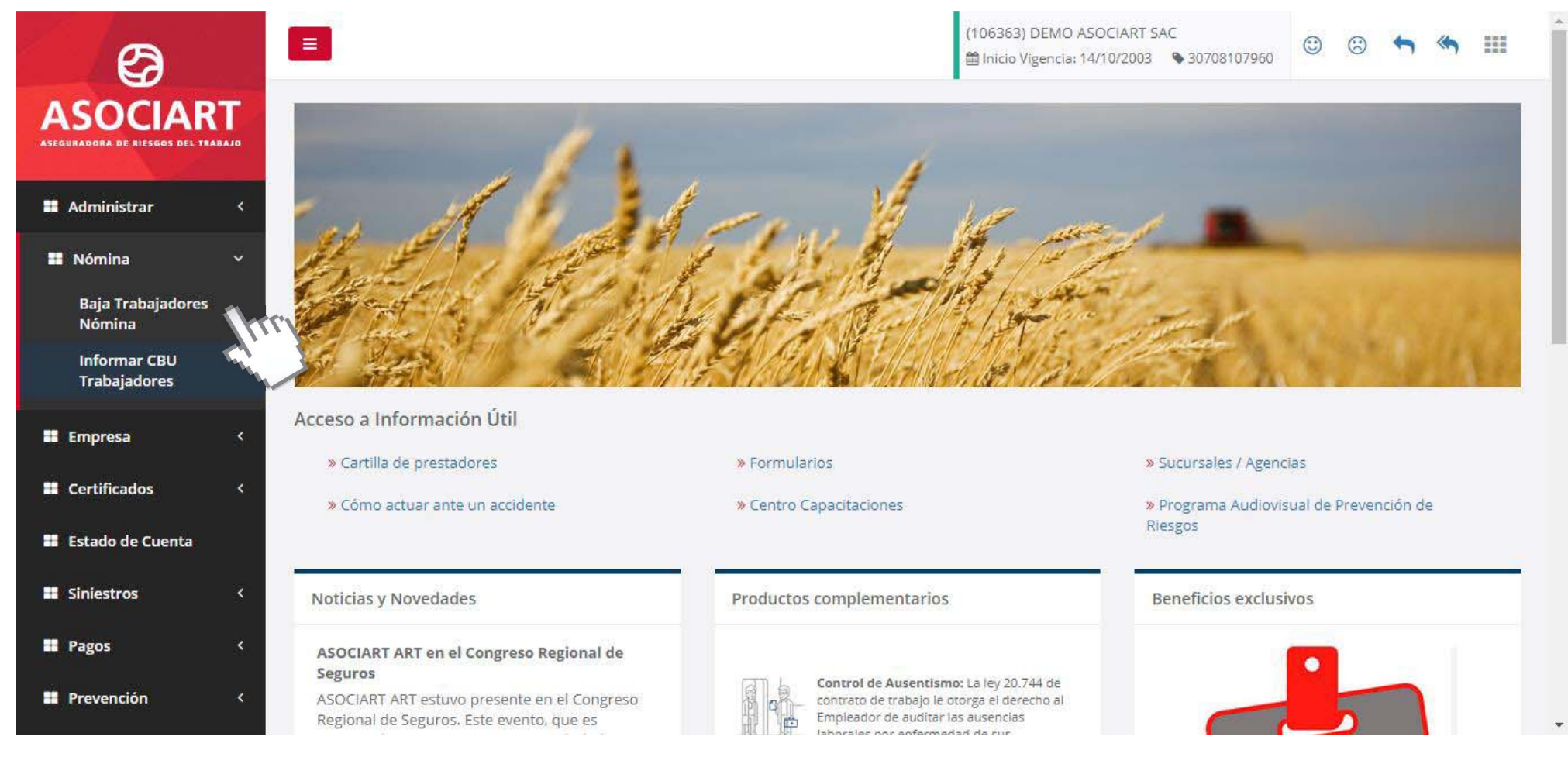

1

Dentro del menú **"Nómina"** ingresar a **"Baja Trabajadores Nómina"** 

|                                                             | (106363) DEMO ASOCIART SAC<br>imicio Vigencia: 14/10/2003  \$30708107960 | © © <b>~ ~ </b>     |
|-------------------------------------------------------------|--------------------------------------------------------------------------|---------------------|
| Baja Trabajadores Nómina<br>Home / Baja Trabajadores Nómina |                                                                          |                     |
| Consulta Baja Trabajadores Nómina                           |                                                                          |                     |
| C.U.I.L. Apellido                                           |                                                                          |                     |
| F. Desde                                                    | <b>#</b>                                                                 |                     |
|                                                             |                                                                          | Buscar              |
|                                                             |                                                                          | Gestionar Baja      |
| C.U.I.L. 🗘 Apellido 💠 Nombre 🗘                              | F. Baja 🗢 F. Solicitud                                                   | - Estado            |
| No hay datos cargados                                       |                                                                          |                     |
| Viendo 0 a 0 de 0 filas                                     | Primero Anterio                                                          | or Siguiente Último |
|                                                             |                                                                          |                     |

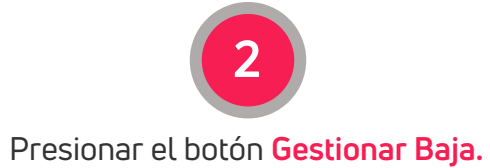

•

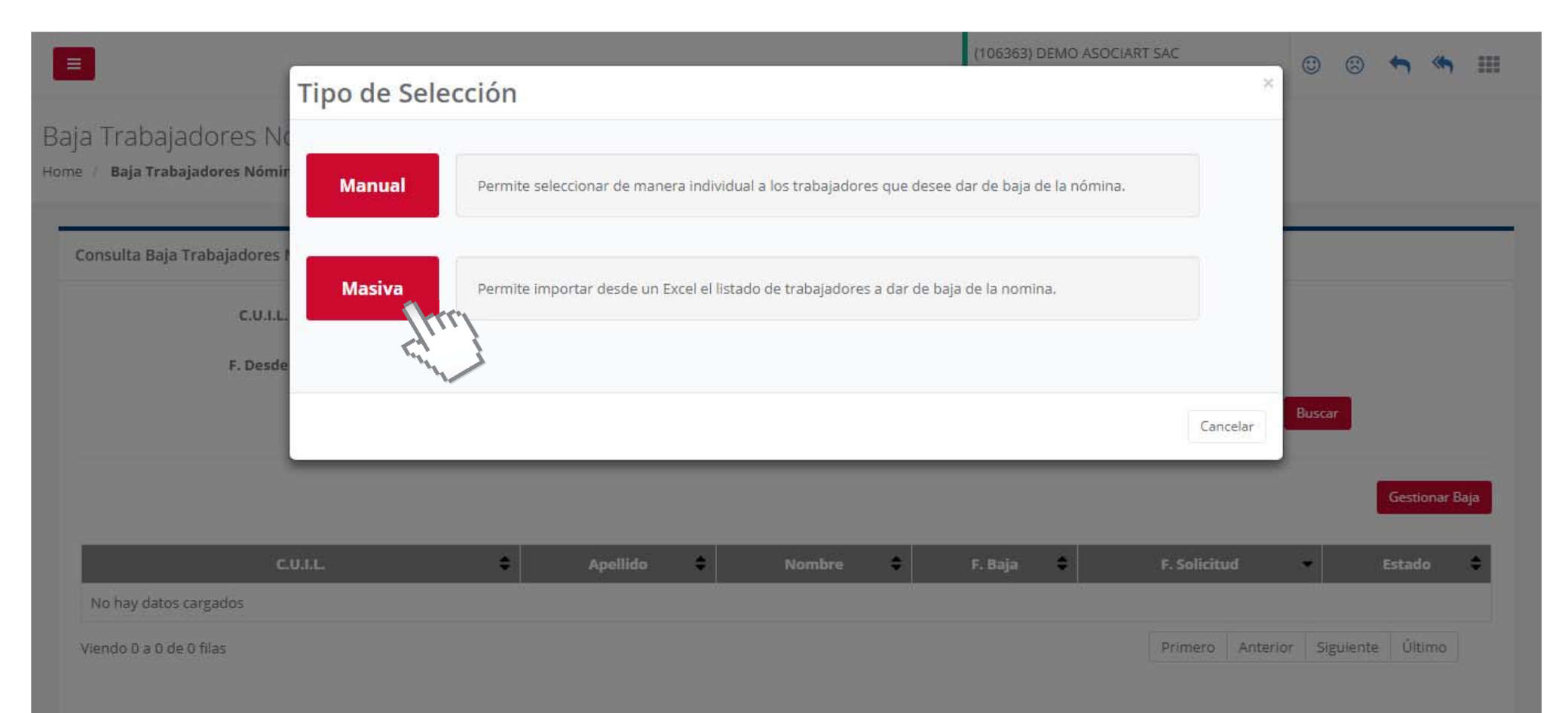

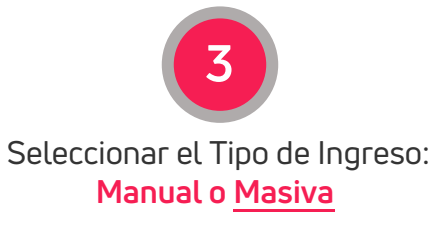

|                                                                                                    | (10636<br>🏛 Inicio                 | 3) DEMO ASOCIART SAC<br>o Vigencia: 14/10/2003 🔊 30708107960 | © © <b>~ ~ </b>       |
|----------------------------------------------------------------------------------------------------|------------------------------------|--------------------------------------------------------------|-----------------------|
| Baja Trabajadores Nómina<br><sup>Home</sup> / <b>Baja Trabajadores Nómina</b>                                                                                                    |                                    |                                                              |                       |
| Baja Trabajadores Nómina                                                                                                    |                                    |                                                              |                       |
| SELECCIÓN                                                                                                    | CONFIRMACIÓN                       | RESULTAD                                                     | 0                     |
|                                                                                                    | Selección Masiva                   |                                                              |                       |
| ▲ El archivo Excel deberá respetar la siguiente estructura:<br>Columna A: CUIL del trabajador (solo números).<br>Columna B: Fecha de baja del trabajador. Presione aquí para descargar el archivo excel con el formato indicado. | Cancelar                           |                                                              | Seleccione el archivo |
| Este archivo                                                                                                    | <b>Descargar el archivo Excel.</b> | агоа                                                         |                       |

|                              |                                                                                                    |             |                              |             |          |                               |                               |             |                                                       | (1063)                        | 53) DEM | IO ASOCI  | ART SA | C           | 0      | 3       | <b>•</b> «   | h II   |
|------------------------------|----------------------------------------------------------------------------------------------------|-------------|------------------------------|-------------|----------|-------------------------------|-------------------------------|-------------|-------------------------------------------------------|-------------------------------|---------|-----------|--------|-------------|--------|---------|--------------|--------|
|                              | E                                                                                                    | 5 -         | d - i                        | <b>19</b> 💡 | BajaTra  | bajadores ·                   | - Excel (Erro                 | r de activa | ción de produc.                                       | . 🖪                           | -       |           | ×      | 00700107500 |        |         |              |        |
| a Trabajadores Nómir         | Arc                                                                                                    | hivo Inicio | Insertar                     | Diseño de p | Fórmulas | Datos R                       | levisar Vis                   | ta Compl    | emei 🛛 🖓 Indici                                       | ar Andre                      | ano     | ዲ Compa   | artir  |             |        |         |              |        |
| / Baja Trabajadores Nómina   | Pe                                                                                                    | gar 💉 🖸     | alibri<br>I <u>KS</u><br>I-Ö | - A -       |          | ≡ <sup>®</sup><br>≡ ⊡ •<br>≫• | Fecha<br>\$ • 9<br>\$ 00 \$00 | 6 000       | j Formato condi<br>Dar formato co<br>Estilos de celda | cional =<br>mo tabla =<br>i = | Celdas  | Modificat | r,     |             |        |         |              |        |
|                              | Porta                                                                                                    | apapeles 🗔  | Fuer                         | nte         | Aline    | ación i                       | Número                        | - 12 T      | Estilos                                               |                               |         |           | ~      |             |        |         |              |        |
| aja Trabajadores Nómina      | B3                                                                                                    | Ŧ           | 3 2                          | <           | fx 5/    | L/2018                        |                               |             |                                                       |                               |         |           | *      |             |        |         |              |        |
|                              | 21                                                                                                    | А           |                              | В           |          | (                             |                               | D           | E                                                     | F                             | T.      | G         |        |             |        |         |              |        |
| •                            | 1                                                                                                    | 20120105389 | 1                            |             | 5/1/20   | 18                            |                               |             | -                                                     |                               |         |           |        |             |        |         |              |        |
| SELECCIO                     | A         B         C         D         E         F         G           1         20120105389         5/1/2018            RESULTADO           2         20044343755         5/1/2018             RESULTADO |             |                              |             |          |                               |                               |             |                                                       |                               |         |           |        |             |        |         |              |        |
|                              | 3                                                                                                    | 27317509893 |                              |             | 5/1/20   | 18                            |                               |             |                                                       |                               |         |           |        |             |        |         |              |        |
|                              | 4                                                                                                    |             |                              |             |          | 2552                          |                               |             |                                                       |                               |         |           |        |             |        |         |              |        |
|                              | 5                                                                                                    |             |                              |             |          |                               |                               |             |                                                       |                               |         |           |        |             |        |         |              |        |
| The second second second     | 6                                                                                                    |             |                              |             |          |                               |                               |             |                                                       |                               |         |           |        |             | Seleco | cione e | archivo      |        |
| El archivo Excel deberá resp | 7                                                                                                    |             |                              |             |          |                               |                               |             |                                                       |                               |         |           |        |             | Dereet | cione e | - ar critico |        |
| Columna A: CUIL del trabaja  | 8                                                                                                    |             |                              |             |          |                               |                               |             |                                                       |                               | _       |           |        |             |        |         |              |        |
| Columna B: Fecha de baja de  | 9                                                                                                    |             |                              |             |          |                               |                               |             |                                                       |                               |         |           |        |             |        |         |              |        |
|                              | 10                                                                                                    |             |                              |             |          |                               | 1                             |             |                                                       |                               |         |           |        |             |        |         |              |        |
| Presione aquí para descarga  | 11                                                                                                    |             |                              |             |          |                               |                               |             |                                                       |                               |         |           |        |             |        |         |              |        |
|                              | 12                                                                                                    |             |                              |             |          |                               | 1                             |             |                                                       |                               |         |           | -      |             |        |         |              |        |
| -                            | 15                                                                                                    | £ 5.        | Hoia1                        | Hoia2       | Hoia3    | ()                            |                               | ä           | 4                                                     |                               |         |           |        |             |        |         |              |        |
|                              | List                                                                                                    | 0           |                              |             |          |                               |                               | E           |                                                       | _                             | 1       | + 10      | 0 %    |             |        |         | Sigu         | Jiente |

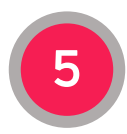

Ingresar en la Columna "A" el CUIL del trabajador y en la Columna "B" la fecha de Baja. (esta fecha tiene que ser Igual o Inferior a la fecha actual).

 $\mathbf{T}$ 

|                                                                                                    |                  | (106363) DEMO ASOCIART SAC | 60 🙂 🙁 🦘 🦏 🎫 |
|----------------------------------------------------------------------------------------------------|------------------|----------------------------|--------------|
| Baja Trabajadores Nómina<br><sup>Home /</sup> Baja Trabajadores Nómina                                                                                                    |                  |                            |              |
| Baja Trabajadores Nómina                                                                                                    |                  |                            |              |
| SELECCIÓN                                                                                                    | CONFIRMACIÓN     | RESUL                      | TADO         |
|                                                                                                    | Selección Masiva |                            |              |
| ▲ El archivo Excel deberá respetar la siguiente estructura:<br>Columna A: CUIL del trabajador (solo números).<br>Columna B: Fecha de baja del trabajador.<br>Presione aquí para descargar el archivo excel con el formato indicado. ♣ | BajaTrabajadores | .xlsx                      | Cambiar      |
|                                                                                                    | Cancelar         |                            | Siguiente    |
| 5 .                                                                                                    | 7                |                            |              |

|                                                                                                    |                         | Resultado del | Archivo                                                                  |                                                   |                        |    |
|----------------------------------------------------------------------------------------------------|-------------------------|---------------|--------------------------------------------------------------------------|---------------------------------------------------|------------------------|----|
|                                                                                                    |                         |               |                                                                          |                                                   |                        |    |
| Cantidad de trabajadores válido                                                                       | ıs: 1                   |               |                                                                          |                                                   |                        | ٧  |
| C.U.I.L.                                                                                              | \$                      | Apellido      | Nombro                                                                   | •                                                 | F. Baja                | \$ |
| 20120105389                                                                                           | CESAR OSVALDO           |               | LAS HERAS                                                                |                                                   | 05/01/2018             |    |
| Viendo 1 a 1 de 1 filas                                                                               |                         |               |                                                                          | Primero Anter                                     | rior 1 Siguiente Últim | no |
|                                                                                                    |                         |               |                                                                          |                                                   |                        | ~  |
| Cantidad de trabajadores no vál                                                                       | lidos: 2                |               |                                                                          |                                                   |                        |    |
| Cantidad de trabajadores no vál                                                                       | Apellido                | Nombre        | •                                                                        | Motivo                                            |                        | \$ |
| Cantidad de trabajadores no vál<br>C.U.I.L.                                                           | Apellido                | Nombre        | <ul> <li>No pertenece a la Nón</li> </ul>                                | Motivo                                            |                        | \$ |
| Cantidad de trabajadores no vál<br>C.U.I.L.<br>27317509893<br>20044343755                             | Apellido CARLOS ALBERTO | Nombre  PEREZ | <ul> <li>No pertenece a la Nón</li> <li>Trabajador no se encu</li> </ul> | Motivo<br>nina.<br>entra activo.                  |                        | \$ |
| Cantidad de trabajadores no váli<br>C.U.I.L.<br>27317509893<br>20044343755<br>Viendo 1 a 2 de 2 filas | Apellido CARLOS ALBERTO | Nombre  PEREZ | No pertenece a la Nón<br>Trabajador no se encu                           | Motivo<br>nina.<br>entra activo.<br>Primero Anter | rior 1 Siguiente Últim | ¢  |

Verificar el resultado y presionar el botón "Enviar" para finalizar